# **GUIDE DE L'UTILISATEUR (ORGANISME)**

# **PORTAIL DE DEMANDE EN LIGNE VILLE DE GATINEAU**

| Gatineau                       | Portail de<br>demande en lig | gne                        |                   |                  | <u>Nous joindre</u>   |
|--------------------------------|------------------------------|----------------------------|-------------------|------------------|-----------------------|
|                                |                              | Guides d'utilisation       | Étopes du process | us de la demande | Accès à l'information |
| Identifiez-vous!               |                              |                            |                   |                  |                       |
|                                |                              |                            |                   | Connexion        |                       |
| Mot de pesse et/ou courriel ou | <u>4995</u>                  |                            |                   |                  |                       |
|                                | Nouvel utilisate             | eur? Inscrivez-vous mainte | nant! Nouve       | elle inscription |                       |
|                                |                              |                            |                   |                  |                       |
|                                |                              |                            |                   |                  |                       |
| Diamuranu                      |                              |                            |                   |                  |                       |

#### Bienvenue!

Le portail de demande en ligne de la Ville de Gatineau permet aux organismes et aux particuliers de soumettre des demandes de soutien financier ou logistique pour divers programmes dans les domaines des loisirs, des arts, de la culture et de l'environneme Avant d'amorcer le processus de demande en ligne, consultez la description des programmes et leurs critères d'admissibilité

#### Service de l'environnement

Le Ville de datineau offre une alde financière pour mettre sur pied des projets structurants, des projets de sensibilisation ou des études de faisabilité visant à améliorer ou à protéger la qualité de l'environnement.

#### ▶ Fonds vert

Date limite pour soumettre une demande : à déterminer. Plus de renseignements

#### Service des arts, de la culture et des lettres

Le Ville de detineau offre une side financière et en services aux organismes qui réalisent des projets de programmation, d'événement, d'animation et de revitalisation faisant vibrer la culture au cœur de la communauté gatinoise.

- ► Appel de projets culturels, patrimoniaux et d'initiative jeunesse en loisir culturel Date limite pour soumettre une demande : le 1<sup>er</sup> octobre 2019. Plus de renseignements
- ► Fonds de soutien à l'animation du centre-ville Date limite pour soumettre une demande : le 1<sup>er</sup> octobre 2019. Plus de renseignements
- ► Fonds de source à l'animation et à la revitalisation Date limite pour soumettre une demande : le 16 septembre 2019. Plus de renseignements
- ▶ Programme d'aide financière aux artistes professionnels des arts visuels et des métiers d'art Date limite pour soumettre une demande : le 30 avril 2020. Plus de renseignements
- Programme de soutien aux événements sportifs (moins de 30 0005) Date limite pour soumettre une demande : le 1<sup>er</sup> octobre 2019. Plus de renseignements
- Programme de soutien aux grands événements Date limite pour soumettre une demande : le 1\* octobre 2019. Plus de renseignements
- Soutien aux organismes culturels Date limite pour soumettre une demande : le 1<sup>er</sup> octobre 2019. Plus de renseignements

#### Service des loisirs, des sports et du développement des communautés

La Ville de Gatineau offre du soutien logistique et financier dans les domaines du loisir, du sport, du plein air et du développement des communautés à des organismes partenaires contribuant à la croissance de l'offre de services à la population.

Cadre de soutien au développement des communautés Date limite pour soumettre une demande : le 1ª<sup>er</sup> octobre 2019.

Plus de renseignements

IMPORTANT : Veuillez noter que seules les demendes de soutien transmises par le portail et avant la date limite d'inscription au programme concerné seront acceptées.

▶ Voir les étapes du processus de demande

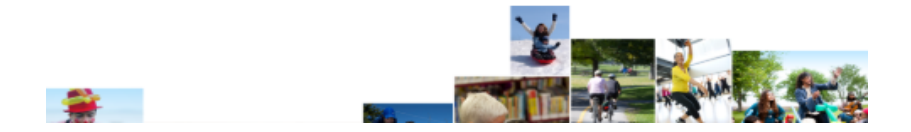

# CONTENU

| SECTION 1 : NOUVEL UTILISATEUR                                      |    |
|---------------------------------------------------------------------|----|
| 1.1 PAGE D'ACCUEIL DU PORTAIL                                       | 2  |
| 1.2 INSCRIPTION AU PORTAIL                                          | 2  |
| Statut juridique                                                    | 4  |
| 1.3 ACCÉDER AU PORTAIL                                              | 5  |
| SECTION 2. DEMANDES AU PORTAIL                                      | 6  |
| 2.1 SOUTIEN TECHNIQUE ET PROFESSIONNEL - CATÉGORISATION             | 6  |
| Soumettre la demande                                                | 9  |
| Évaluation de la demande                                            | 9  |
| 2.2 SOUTIEN AUX ÉVÉNEMENTS                                          | 10 |
| 2.3 SOUTIEN AUX PROJETS ET AU DÉVELOPPEMENT DES COMMUNAUTÉS         |    |
| 2.4 ÉVALUATION ANNUELLE DES DEMANDES FINANCIÈRES                    | 14 |
| SECTION 3. DOSSIER DE L'ORGANISME                                   | 15 |
| 3.1 MON DOSSIER ET MON COMPTE                                       | 15 |
| Changer ou ajouter des fichiers à votre demande                     | 16 |
| SECTION 4. SUIVIS DES DEMANDES                                      |    |
| 4.1 SOUTIEN ACCEPTÉ                                                 |    |
| 4.2 BILAN D'ACTIVITÉS ET REDDITION DE COMPTE PAR PROGRAMME          |    |
| 4.3 RAPPORT FINANCIER GLOBAL                                        |    |
| SECTION 5. ORGANISMES DÉJÀ INSCRITS AU PORTAIL                      | 20 |
| 5.1 MISE À JOUR DU DOSSIER                                          | 20 |
| 5.2 NOUVELLES DE DEMANDE DE SOUTIEN                                 | 20 |
| 5.3 COPIER UNE DEMANDE DE SOUTIEN À PARTIR D'UNE DEMANDE PRÉCÉDENTE | 21 |
| SECTION 6. AUTRES MODALITÉS                                         | 22 |
| 6.1 MOT DE PASSE OUBLIÉ                                             | 22 |
| 6.2 PROMOTION « GATINEAU VIE BRANCHÉE »                             | 22 |
| 6.3 COORDONNÉES                                                     |    |

# SECTION 1 : NOUVEL UTILISATEUR

## **1.1 PAGE D'ACCUEIL DU PORTAIL**

Avant de créer votre compte utilisateur, veuillez prendre connaissance du contenu de la page d'accueil.

- 1. Guide de l'utilisateur (organisme)
- 2. Étapes du processus de la demande
- **3.** Accès à l'information
- 4. Critères d'admissibilité des différents programmes
- 5. Nous joindre
- 6. Soumettre vos commentaires ou nous faire part d'une difficulté que vous éprouvez avec le Portail des programmes de soutien
- Coordonnées des secteurs afin d'obtenir de plus amples renseignements sur les différents programmes de soutien

#### **1.2 INSCRIPTION AU PORTAIL**

Pour accéder au Portail de demande en ligne, vous devez créer un compte.

Pour ce faire, vous devez cliquer sur l'icône « Nouvelle inscription ».

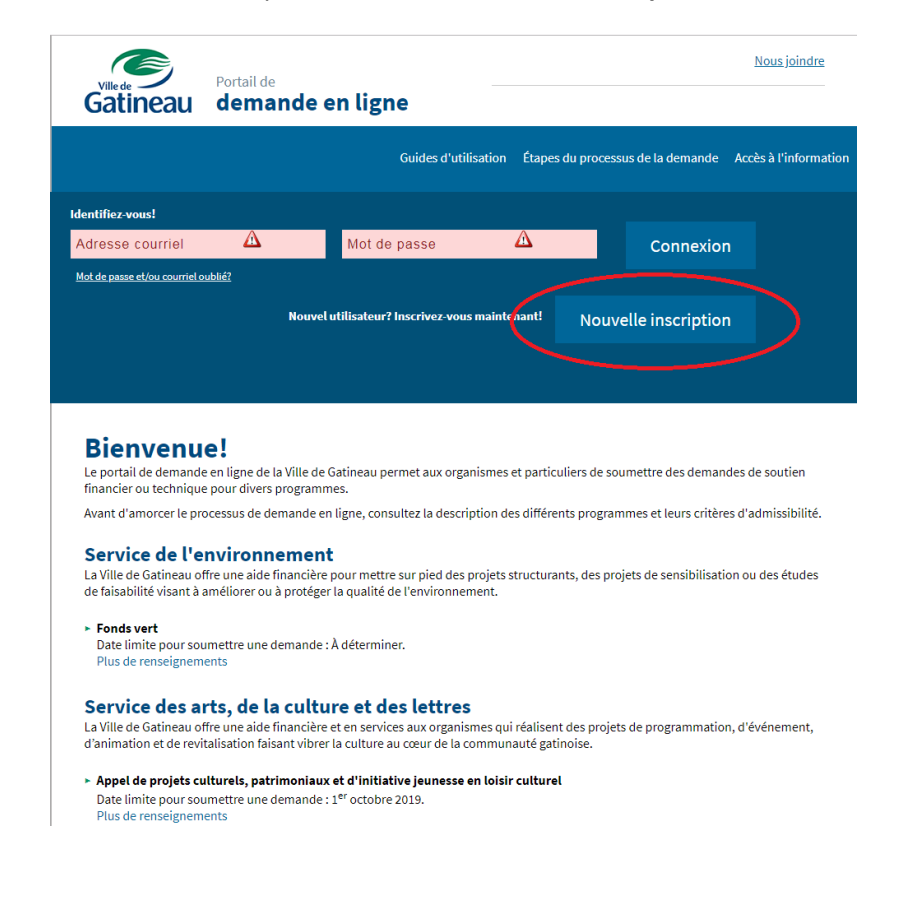

Par la suite, vous devez remplir l'information requise :

|                                                                                                    |                                                                                                    | <u>Nous joindre</u>                                                                                                    |
|----------------------------------------------------------------------------------------------------|----------------------------------------------------------------------------------------------------|----------------------------------------------------------------------------------------------------|
| Gatineau dem                                                                                                    | nande en ligne                                                                                                    |                                                                                                    |
|                                                                                                    | Quides d'utilisation Étapes du processus d                                                                                                    | le la demande 🛛 Accès à l'informatic                                                                                                    |
| Créer un compte                                                                                                    |                                                                                                    |                                                                                                    |
| Je ne posside pas d'a<br>Vous deves fournit ne<br>https://ocount.ago<br>https://ocount.ago<br>https://loginy.abo.co<br>Quelle deves courrit<br>Le Portal de porgane<br>aurreter porti et los de<br>Longay wous deter sot<br>de vote opplane, co<br>de vote opplane, co<br>de vote opplane, co<br>de vote opplane, co<br>de vote opplane, co<br>de vote opplane, co<br>de vote opplane, co<br>de vote opplane, co<br>de vote opplane, co<br>de vote opplane, co<br>de vote opplane, co<br>de vote opplane, co<br>de vote opplane, co<br>de vote de vote de vote<br>la possibilitation d'une det<br>possibilitation d'une de vote<br>la possibilitation d'une de vote<br>la possibilitation d'un | Tesse souriel, puis je m'inservire quad militeri drissa de souriel para voir oxisa au portal de aprogrammes de tou inornate gravitament parte de plusteurs formisseurs de arrives gle com/igingup mm/ de aproximation au proximation au portal de aprogrammes de tou invigeruper aproximation au parte de plusteurs formisseurs de arrives mm/ de aproximation au proximation au portal de aprogrammes de aproximation au proximation au portal de aprogrammes de aproximation de aproximation au proximation au proximation au portal de aproximation au portal de aprogrammes de aprotectivation de aproximation a traver aproximation au portal de aprogrammes de aproximation au portal de aprogrammes de aprotectivation de aproximation a traver aproximation au portal de aprogrammes de aproximation au portal de aprogrammes de aprotectivation de aproximation a traver aproximation au portal de aprogrammes de aproximation au portal de aprogrammes de aprotectivation de aproximation a traver aproximation au portal de aprogrammes de aproximation au portal de aprogrammes de aprotectivation de aproximation au portal de aprogrammes de aprotectivation de aproximation au portal de aprogrammes de aprotectivation de aproximation au portal de aprogrammes de aprotectivation de aproximation au portal de aproximation au portal de aproximation de aproximation au portal de aprogrammes de aprotectivation de aproximation au portal de aproximation au portal de aproximation de aproximation au portal de aproximation au portal de aproximation de aproximation au portal de aproximation au portal de aproximation de aproximation au portal de aproximation au portal de aproximation de aproximation au portal de aproximation au portal de aproximation de aproximation au portal de aproximation au portal de aproximation de aproximation au portal de aproximation au portal de aproximation de aproximation au portal de aproximation au portal de aproximation de aproximation au portal de aproximation au portal de aproximation de aproximation au cost de aproximation au portal de a | clim de la VIII de Batinesu.<br>Internet.<br>I vos demandes, de faire das<br>mattarés à jour las informations<br>deves villaer fadresas courriel<br>amps à vos demandes. De<br>filicitantes pour las terres des<br>compte utilizateur das la<br>entrustra relère comme<br>esteur dans la pontal des<br>entrustra relère comme<br>esteur dans la pontal des<br>en filiums para acida à<br>en filium para acida à |
| ou que vous êtes le nou<br>contacter.                                                                                                    | je un compte oblasseur de cree dens le roltan des programmes de so<br>veeu président de l'orgenisme et que vous ne conneissez pas votre edr                                                                                                    | rese de courriel, veuillez nous                                                                                                    |
| Nom organisme / Artiste<br>professionnel *                                                                                                    |                                                                                                    |                                                                                                    |
| Adresse de l'or<br>No *                                                                                                    | ganismes ou siege social "                                                                                                    |                                                                                                    |
| Nom de rue *                                                                                                    |                                                                                                    |                                                                                                    |
| Appertement<br>Casier postal                                                                                                    |                                                                                                    |                                                                                                    |
| Code postel                                                                                                    |                                                                                                    |                                                                                                    |
| ville *                                                                                                    |                                                                                                    |                                                                                                    |
| Secteur desser                                                                                                    | vi par Forganisme *<br>Aufmer<br>Buckingheme te Messon-<br>Angen<br>Gestines<br>Gestines<br>Toss                                                                                                    |                                                                                                    |
| Province *                                                                                                    |                                                                                                    |                                                                                                    |
| Téléphone *                                                                                                    |                                                                                                    |                                                                                                    |
| Adresse de courriel *                                                                                                    |                                                                                                    |                                                                                                    |
| Confirmez votre adresse de<br>courriel *<br>Mot de cesse *                                                                                                    |                                                                                                    |                                                                                                    |
| Confirmez votre mot de pesse *                                                                                                    |                                                                                                    |                                                                                                    |
| Site web                                                                                                    |                                                                                                    |                                                                                                    |

### Quelle adresse courriel dois-je utiliser?

Le Portail des programmes de soutien est une application qui permet de garder l'historique de vos demandes, de faire de nouvelles demandes à partir d'une demande précédente, de suivre l'état de vos demandes, de mettre à jour l'information sur votre profil et les coordonnées de votre organisme.

Lorsque vous créez votre compte utilisateur dans le Portail, vous devez utiliser l'adresse courriel de votre organisme. Celle-ci permettra à tout répondant de l'organisme d'avoir accès en tout temps à vos demandes. De plus, nous utiliserons cette adresse courriel pour vous aviser s'il nous faut un supplément d'information pour traiter votre demande.

#### Pourquoi est-il déconseillé d'utiliser mon adresse courriel personnelle ou du travail?

Nous vous recommandons d'utiliser l'adresse courriel de votre organisme pour créer votre compte afin de permettre à la personne qui prendra éventuellement votre relève comme répondant de l'organisme d'avoir accès à l'historique des demandes de l'organisme.

L'utilisation d'une adresse courriel personnelle ou du travail pour créer votre compte utilisateur limite l'accès à l'information à une seule personne et n'est pas transférable à la personne qui prendra éventuellement votre relève comme répondant.

# STATUT JURIDIQUE

Lorsque vous allez cliquer sur votre statut juridique, selon celui-ci, une nouvelle section apparaîtra.

Il est important de remplir cette section si vous prévoyez faire une demande de soutien.

Cette information sera nécessaire pour l'évaluation de vos demandes de soutien.

#### Statut Juridique \*

Présidence de l'organisme

- Organismes à but non lucratif
- Organisme à but lucratif
- Organismes de bienfaisance
- Commission Scolaire
- Gouvernement Fédéral
- Gouvernement Provincial
- Municipalité
- Partie Politique
- Individu/Collectif d'artiste

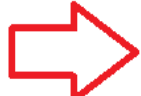

Si vous prévoyez faire une demande de soutien, et que vous y êtes admissible, la section suivant doit être remplie.

| Nom                           |  |
|-------------------------------|--|
| Adresse                       |  |
| No                            |  |
| Nom de rue                    |  |
| Appartement                   |  |
| Casier postal                 |  |
| Code postal                   |  |
| Ville                         |  |
| Province                      |  |
| Téléphone                     |  |
| Adresse de courriel           |  |
| NEQ                           |  |
| Année de fondation            |  |
| Date d'incorporation (NEQ) du |  |

# **1.3 ACCÉDER AU PORTAIL**

Une fois que vous avez créé votre compte d'utilisateur avec l'adresse courriel de votre organisme, vous pouvez accéder au Portail en cliquant sur « **Retour** ».

| <b>Gatineau</b>                                   | Portail de<br><b>demande en lign</b>            | ne                      |                                         | <u>Nous joindre</u>    |
|---------------------------------------------------|-------------------------------------------------|-------------------------|-----------------------------------------|------------------------|
|                                                   |                                                 | Guides d'utilisation    | Étapes du processus de la demande       | Accès à l'information  |
| Créer un comp                                     | ote                                             |                         |                                         |                        |
| Votre compte dans le p<br>courriel d'ici quelques | portail des programmes de soutien<br>; minutes. | en ligne a bien été cré | é. Vous recevrez votre confirmation à v | otre adresse<br>Retour |
| Ville de Gatineau Nous jo                         | oindre                                          |                         | agence web-conception site              | internet-seo to TONIK  |

- a) Dans la page d'accueil du Portail, inscrivez l'adresse courriel de votre organisme.
- **b)** Inscrivez le mot de passe de l'organisme.
- c) Cliquez sur « Allez-y! ».

| <b>Gatineau</b>           | Portail de<br><b>demande en ligne</b> | <u>Nous jo</u>                            | <u>&gt;indre</u> |
|---------------------------|---------------------------------------|-------------------------------------------|------------------|
| lesgatinoises@gmail.com   |                                       |                                           |                  |
| Ville de Gatineau Nous jo | pindre                                | agence web - conception site internet-seo |                  |

# SECTION 2. DEMANDES AU PORTAIL

Vous pouvez faire vos demandes de soutien en cliquant sur l'icône « Faire une nouvelle demande ».

|              | Portail de                |                | ×Fermer la session         | <u>Nous join</u> | <u>dre</u> |
|--------------|---------------------------|----------------|----------------------------|------------------|------------|
| Gatineau     | demande en ligne          |                | $\sim$                     | Les Gatinoi      | ses        |
|              | Promotion<br>vie branchee | 🗗 Mon dossfer  | Faire une nouvelle demande | Mon compte       | Aides      |
| Mon dossier( | ס)                        |                |                            |                  |            |
|              |                           |                |                            |                  |            |
|              | Α                         | Aucune demande |                            |                  |            |

## 2.1 SOUTIEN TECHNIQUE ET PROFESSIONNEL - CATÉGORISATION

Pour les organismes à but non lucratif œuvrant dans le domaine du sport, du loisir, du plein air et du développement des communautés, ou un cercle de loisirs aînés, vous devez, dans un premier temps faire « catégoriser » votre organisme en remplissant une demande de soutien technique et professionnel.

a) Sélectionner ce programme en cliquant l'icône « Soutien technique et professionnel ».

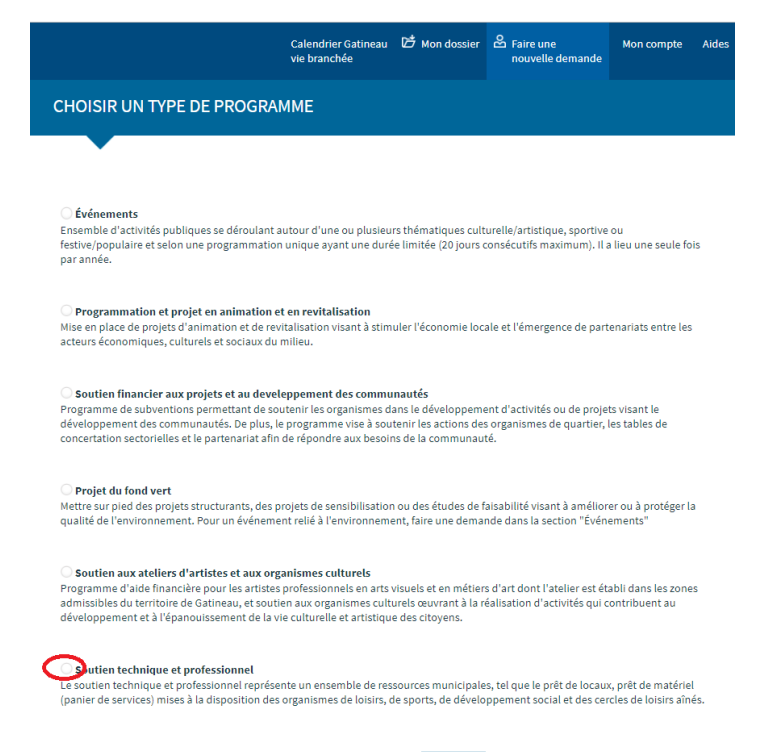

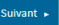

- **b)** Ensuite, vous devez choisir le soutien technique et professionnel selon votre type d'organisme :
  - Cercle de loisirs aînés
  - Développement social (exemple : association de quartier, association d'alphabétisation, etc.)
  - Loisirs et plein air (exemple : maison de jeunes, groupe scout, club de randonnée pédestre, etc.)
  - Sports (exemple : association hockey mineur, de soccer, etc.)
- c) Répondez aux questions du formulaire de soutien technique et professionnel.

Plusieurs questions sont obligatoires, elles sont identifiées par un astérisque (\*) et vous ne pouvez pas sauter de page tant que celles-ci ne seront pas remplies.

d) Une fois l'ensemble des questions de la page complétées, vous pouvez passer à la page suivante en cliquant sur l'icône « Suivant ».

| Rostail da                                                                                                    |                                                                                                    | ×Fermer la session                                                    | Nous joindre                         |
|----------------------------------------------------------------------------------------------------|----------------------------------------------------------------------------------------------------|-----------------------------------------------------------------------|--------------------------------------|
| Gatineau demand                                                                                                    | le en ligne                                                                                                    |                                                                       | Les Gatinoises                       |
|                                                                                                    | Calendrier Gatineau 🛛 🗗 Mon dossier<br>vie branchée                                                                                                    | E Faire une<br>nouvelle demande                                       | Mon compte Aides                     |
| Soutien technique et profes                                                                                                    | isionnel - cercle de loisir-aînés 🕐                                                                                                    | 1. RENSEIGNEMENTS GI                                                  | ÉNÉRAUX                              |
| Vous n'avez pas le temps de finir<br>de remplir le formulaire<br>aujourd'hui?<br>Cliquez sur Savegarder et vous<br>pourrez y revenir ultérieurement | L'organisme doit mettre à jour les information<br>et le lar octobre pour maintenir sont éligibilit<br>(panier de services) de la ville de Gatineau.<br><b>J. RENSEICHEMENTS CÉNÉBAUX</b><br>1.1 identifiez les lieux où se déroulent vos acti | s de son profil annuelleme<br>é au soutien technique et p<br>vités? * | nt entre le 1er août<br>rofessionnel |
| Sauvegarder                                                                                                    | 1.2 Veuillez décrire sommairement la mission                                                                                                    | (mandat) de votre organisr                                            | me.*                                 |
|                                                                                                    | 1.3 Énumérez les activités de votre programm<br>(Exemple)<br>Activité Plage horaire Dai                                                                                                    | ation.<br>te de la session                                            | //<br>Lieu                           |
|                                                                                                    | Sacs de sable Lundi am 3 septembre<br>Activité Plage<br>horaire                                                                                                    | au 12 décembre Ce<br>Date de<br>la session                            | untre Moussette                      |
|                                                                                                    | Sauvegarder                                                                                                    | (                                                                     | Suivant ►                            |
| Ville de Gatineau Nous joindre                                                                                                    |                                                                                                    | agence web-conception sit                                             | e internet-seo 👌 TONIA               |

e) Dans tous les écrans du formulaire de demande, vous pouvez cliquer sur « Sauvegarder ». Vous pourrez alors revenir plus tard à votre formulaire et y apporter des changements au besoin.

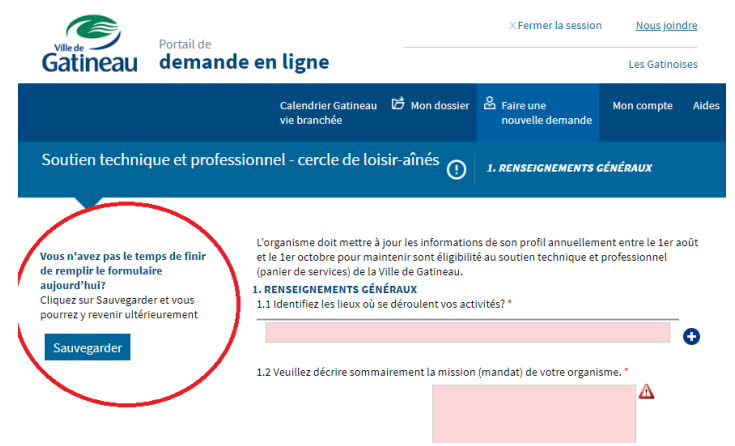

- f) Joindre ou supprimer un fichier (document) à la demande :
  - Vous pouvez joindre à votre formulaire de demande des fichiers Excel, Word et PDF.

Dans l'écran « **Documents à joindre** », cliquez sur l'icône bleu « **Dossier** » pour ajouter ou changer un document.

- Cliquez sur le « X » à côté du fichier dans l'écran « Documents à joindre » pour supprimer un fichier.
- Télécharger un formulaire de la Ville (pro forma).

Dans certains cas, des documents standardisés ont été développés par la Ville (une preuve d'assurance, des prévisions budgétaires, etc.).

Par conséquent, un formulaire « pro forma » peut être téléversé en cliquant sur « *Télécharger le document* » dans l'écran « **Documents à joindre** ».

Vous devez remplir le document et le déposer par la suite dans l'emplacement prévu cliquant sur l'icône bleu « **Dossier** » pour ajouter ou changer un document.

| Ville de Portail de                                                                 | —                                                                                                    | XFermer la sessior                    | <u>Nous joindre</u>       |
|-------------------------------------------------------------------------------------|----------------------------------------------------------------------------------------------------|---------------------------------------|---------------------------|
| Gatineau demand                                                                     | de en ligne                                                                                                    |                                       | Les Gatinoises            |
|                                                                                     | Calendrier Gatineau 🛛 🗗 Mon dossier<br>vie branchée                                                                                                    | Faire une<br>nouvelle demande         | Mon compte Aides          |
| Soutien technique et profe                                                          | ssionnel - Cercle de loisirs-aînés                                                                                                    | 7. DOCUMENTS À JO                     | INDRE                     |
|                                                                                     |                                                                                                    | Insérer                               | un document               |
| No. P#39368<br>Vous n'avez pas le temps de finir<br>de remolir le formulaire        | 7. DOCUMENTS À JOINDRE<br>Attention : il est impératif que votre formula<br>défaut de quoi votre demande sera inadmis<br>États financiers de la dernière | ire inclue tous les documer<br>sible. | ligatoires à              |
| aujourd'hui?<br>Cliquez sur Sauvegarder et vous<br>pourrez v revenir ultérieurement | année complétée (signés par 2<br>membres du CA) *                                                                                                    |                                       | Supprimer un              |
| Sauvegarder                                                                         | Liste des membres (avec leurs<br>coordonnées) *<br>Procès-verbal de la dernière                                                                          |                                       | document                  |
|                                                                                     | assemblée générale *                                                                                                    |                                       |                           |
|                                                                                     | Formulaire pro-forma d'assurance <u>Telècha</u><br>de l'UMQ                                                                                              | arger le document                     | document pro forma        |
|                                                                                     | Formulaire d'assurance de l'UMQ de<br>l'organisme                                                                                                    |                                       | <b>■</b> ( <mark>×</mark> |
|                                                                                     | Formulaire pro-forma de <u>Télécha</u><br>reconduction d'assurance                                                                                       | irger le document                     |                           |
|                                                                                     | Formulaire pro-forma de reconduction d'assurance                                                                                                    |                                       | <b>■</b> ( ×              |
|                                                                                     | Autre                                                                                                    |                                       | <b>₩</b>                  |
|                                                                                     | Autre                                                                                                    |                                       | <b>₩</b>                  |
|                                                                                     |                                                                                                    | hez cette case nour confirm           | her                       |

## SOUMETTRE LA DEMANDE

Une fois votre demande remplie, à la dernière page du formulaire, cliquez sur « Soumettre ».

(N'oubliez pas de cocher les cases pour confirmer l'exactitude des renseignements et l'acceptation des conditions particulières).

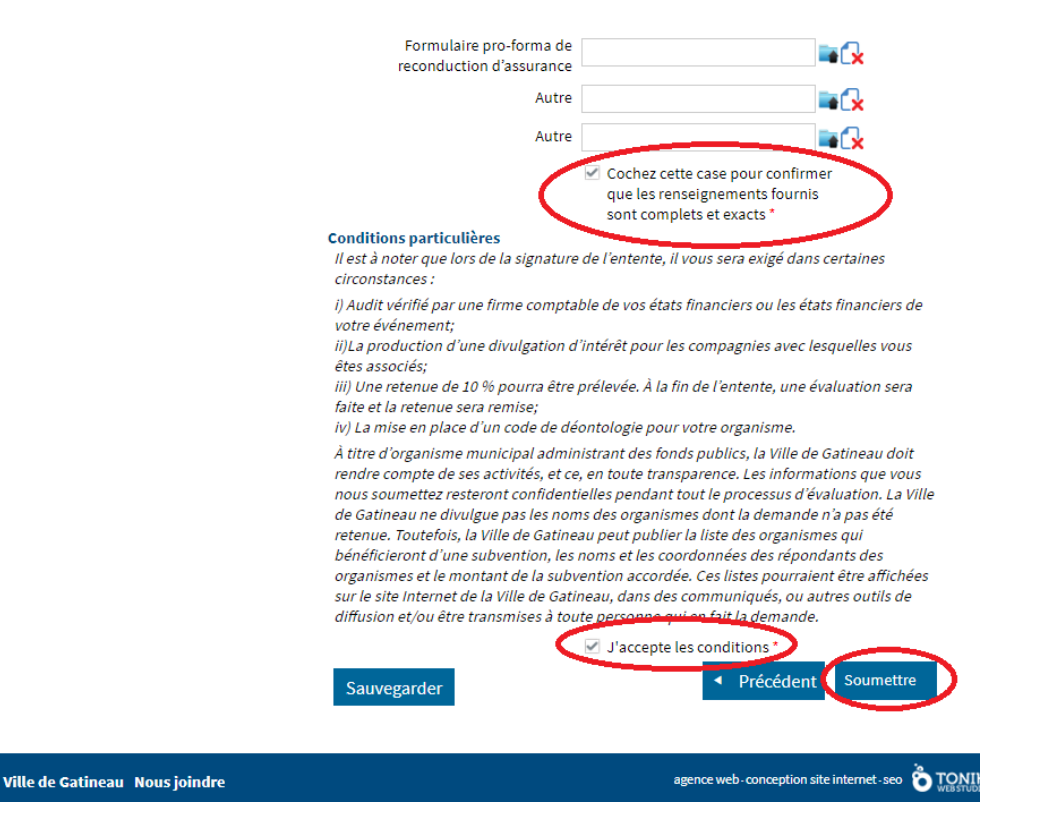

### **IMPORTANT :**

Une fois votre demande soumise, vous ne pouvez plus apporter de modifications au formulaire.

Votre demande est envoyée à la Ville de Gatineau.

### ÉVALUATION DE LA DEMANDE

Votre demande sera ensuite évaluée par un répondant municipal, le résultat de l'évaluation de la « Catégorisation » est en vigueur pour une période de trois ans.

Vous n'avez donc qu'à faire la mise à jour de cette demande tous les trois ans à moins qu'il y ait des changements importants au sein de votre organisation.

Dans ce cas, vous pouvez faire une mise à jour en cours de période pour une nouvelle évaluation de votre dossier.

# 2.2 SOUTIEN AUX ÉVÉNEMENTS

À l'intérieur du Portail, il est possible de faire des demandes pour recevoir du soutien à l'organisation d'événements ou encore afin d'informer l'administration municipale que vous allez tenir un événement sur le territoire gatinois.

- a) Vous devez cliquer sur faire une nouvelle demande (comme présenté précédemment).
- b) Ensuite, vous devez cliquer sur « Événements ».

|                                                                                                    | Calendrier Gatineau<br>vie branchée                                                                                 | 🛱 Mon dossier                                                    | E Faire une nouvelle demande                                  | Mon compte                                   | Aides    |
|----------------------------------------------------------------------------------------------------|----------------------------------------------------------------------------------------------------|------------------------------------------------------------------|---------------------------------------------------------------|----------------------------------------------|----------|
| CHOISIR UN TYPE DE PROGR                                                                                                    | RAMME                                                                                                    |                                                                  |                                                               |                                              |          |
|                                                                                                    |                                                                                                    |                                                                  |                                                               |                                              |          |
| <b>Événements</b><br>Ensemble d'activitéspubliques se déroula<br>festive/populaire et elon une programmat<br>par année.                                                                                                    | nt autour d'une ou plusieu<br>tion unique ayant une duré                                                            | rs thématiques cult<br>ie limitée (20 jours c                    | urelle/artistique, sportive<br>onsécutifs maximum). Il :      | : ou<br>a lieu une seule fo                  | is       |
| Orogrammation et projet en animatio<br>Mise en place de projets d'animation et de<br>acteurs économiques, culturels et sociaux                                                                                                    | <b>n et en revitalisation</b><br>revitalisation visant à stim<br>du milieu.                                         | uler l'économie loc:                                             | ale et l'émergence de part                                    | tenariats entre les                          |          |
| Soutien financier aux projets et au develeppement des communautés Programme de subventions permettant de soutenir les organismes dans le développement d'activités ou de projets visant le développement des communautés. De plus, le programme vise à soutenir les actions des organismes de quartier, les tables de concertation sectorielles et le partenariat afin de répondre aux besoins de la communauté. |                                                                                                    |                                                                  |                                                               |                                              |          |
| <b>Projet du fond vert</b><br>Mettre sur pied des projets structurants, de<br>qualité de l'environnement. Pour un événe                                                                                                    | es projets de sensibilisatior<br>ement rellé à l'environneme                                                        | i ou des études de fi<br>ent, faire une demai                    | aisabilité visant à amélior<br>nde dans la section "Évén      | er ou à protéger la<br>ements"               | 3        |
| Soutien aux ateliers d'artistes et aux<br>Programme d'aide financière pour les artis<br>admissibles du territoire de Gatineau, et so<br>développement et à l'épanouissement de l                                                                                                    | organismes culturels<br>stes professionnels en arts<br>sutien aux organismes cult<br>la vie culturelle et artistiqu | visuels et en métier:<br>urels œuvrant à la r<br>e des citoyens. | s d'art dont l'atelier est ét<br>éalisation d'activités qui c | abli dans les zone<br>contribuent au         | s        |
| Soutien technique et professionnel<br>Le soutien technique et professionnel repr<br>(panler de services) mises à la disposition d                                                                                                    | ésente un ensemble de res<br>des organismes de loisirs, c                                                           | sources municipale<br>le sports, de dévelo                       | s, tel que le prêt de locau:<br>ppement social et des cer     | x, prêt de matériel<br>rcles de loisirs aîno | l<br>és. |
|                                                                                                    |                                                                                                    | Suivant 🕨                                                        |                                                               |                                              |          |
| Ville de Gatineau Nous joindre                                                                                                    |                                                                                                    |                                                                  | agence web-conception :                                       | site internet - seo ồ                        | TONIK    |

- c) Vous devez répondre aux questions sur le type d'événement pour lequel vous faites une demande.
  - **Note :** Le cadre de soutien au développement des communautés prévoit du soutien pour l'organisation d'événements populaires.

|      | 1. Est-ce que votre événement est dédiée à soutenir une collecte de fonds?                                                     |               |
|------|----------------------------------------------------------------------------------------------------|---------------|
|      | O Oui                                                                                                    |               |
|      | Non                                                                                                    |               |
|      | 2. Est-ce que votre événement se déroule principalement à Gatineau?<br>Oui                                                     |               |
|      | O Non                                                                                                    |               |
|      | <ul> <li>3. Pour quel type de soutien faite vous votre demande?</li> <li>Programme de soutien aux grands événements</li> </ul> |               |
|      | Programme de soutien aux événements sportifs (dont le budget global de l'événement est inférieur à 30 000 \$)                  |               |
|      | Fonds de soutien à l'animation du centre-ville                                                                                 |               |
|      | Fonds de soutien à l'animation et à la revitalisation                                                                          |               |
|      | Programme de soutien Pratique Professionnelle volet A                                                                          |               |
|      | Programme de soutien conturel volet B                                                                                          |               |
| <    | Programme de soutien aux événements populaires (ex. : fêtes de quartiers, fêtes de Noël, fêtes de voisins, etc.)               |               |
|      | Fonds ver                                                                                                    |               |
|      | Revenir à la page d'accueil     Suivant ►                                                                                      |               |
|      |                                                                                                    |               |
| ille | le de Gatineau Nous joindre agence web-conception site interne                                                                 | t-seo 讫 TONIK |

- d) Une fois votre type d'événement sélectionné, cliquez sur l'icône « Suivant ».
- e) La question suivante consiste à inscrire votre événement au calendrier.

Ce calendrier est un outil administratif permettant une saine gestion de l'ensemble des événements sur le territoire de la ville de Gatineau. Cette inscription permet d'éviter le dédoublement d'activités dans un même lieu ou encore il permet de mieux planifier plusieurs événements.

Si les dates de votre événement changent en cours d'année, il est important d'aviser votre répondant pour assurer une mise à jour du calendrier administratif.

- f) Vous devez ensuite remplir le formulaire de demande en répondant à l'ensemble des questions.
- g) Finalement, vous devez soumettre votre demande.

**IMPORTANT :** Vous devez remplir une <u>demande différente pour CHAQUE événement</u> que vous souhaitez organiser au cours de la prochaine année.

**NOTÉ :** Il y a une distinction entre le calendrier administratif et l'outil promotionnel « Gatineau vie branchée! » Il s'agit de deux outils différents. Si vous voulez promouvoir votre événement sur le site Web « Gatineau vie branchée », nous vous invitons à consulter la Section 6.

### 2.3 SOUTIEN AUX PROJETS ET AU DÉVELOPPEMENT DES COMMUNAUTÉS

À l'intérieur du Portail, il est possible de faire des demandes pour recevoir du soutien pour développer des projets et des activités. Le Portail inclus depuis 2019, le fonds vert et divers programmes du Service des arts, de la culture et des lettres.

De son côté, le Service des loisirs, des sports et du développement des communautés (SLSDC) prévoit du soutien financier pour le développement d'activités ou de projets liés aux loisirs ou aux sports ou de développement des communautés ou aux tables de concertation vouée au développement de quartier ou aux organismes assurant une réponse aux besoins de la communauté (*consulter le cadre de soutien pour plus de renseignements*).

a) Une fois que vous avez cliqué sur faire une nouvelle demande (voir point 2), vous devez cliquer sur le programme de soutien pour lequel vous souhaitez du soutien.

Par exemple : « **Soutien financier aux projets et au développement des communautés** » (cercle rouge) pour les programmes du SLSDC.

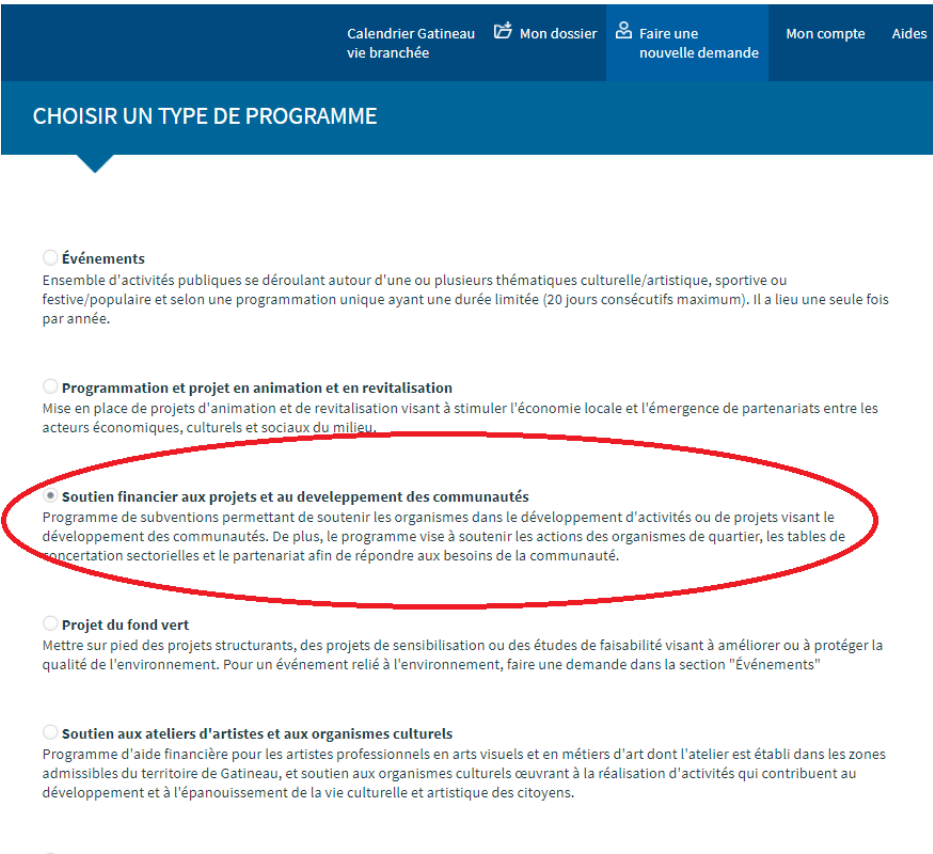

#### Soutien technique et professionnel

Le soutien technique et professionnel représente un ensemble de ressources municipales, tel que le prêt de locaux, prêt de matériel (panier de services) mises à la disposition des organismes de loisirs, de sports, de développement social et des cercles de loisirs aînés. b) Vous allez ensuite préciser le programme pour lequel vous recherchez du financement.

| Portail de                                                                                                    |                                                                |                                                                   | × Fermer la session                                                    | <u>Nous joi</u>       | indre |
|----------------------------------------------------------------------------------------------------|----------------------------------------------------------------|-------------------------------------------------------------------|------------------------------------------------------------------------|-----------------------|-------|
| Gatineau demande en lig                                                                                                    | gne                                                            |                                                                   |                                                                        | Les Gatino            | oises |
| Cale<br>vie l                                                                                                    | endrier Gatineau<br>branchée                                   | 🗗 Mon dossier                                                     | Eaire une nouvelle demande                                             | Mon compte            | Aides |
| Soutien financier aux projets et au                                                                                                    | ı develeppe                                                    | ment des co                                                       | mmunautés                                                              |                       |       |
| Programme de subventions permettant de souteni<br>le développement des communautés. De plus, le p<br>tables de concertation sectorielles et le partenariat                                                            | ir les organismes d<br>rogramme vise à s<br>t afin de répondre | lans le développem<br>outenir les actions<br>aux besoins de la co | ent d'activités ou de proje<br>des organismes de quartie<br>ommunauté. | ets visant<br>er, les |       |
| <ol> <li>Pour quel type de soutien faites-vous votre den         <ul> <li>Programme de soutien aux projets             vise à soutenir une activité non régulière de l'org             définie</li> </ul> </li> </ol> | nande :<br>anisme se déroula                                   | nt sur une période                                                |                                                                        |                       |       |
| Programme de soutien au développement des co<br>vise à soutenir des initiatives citoyennes afin de co                                                                                                    | ommunautés - org<br>dynamiser un quai                          | anisme de quartier<br>rtier                                       |                                                                        |                       |       |
| Programme de soutien au développement des co<br>sectorielle<br>vise à soutenir des initiatives développées par de                                                                                                    | ommunautés - Tab<br>es tables de concei                        | le de concertation                                                |                                                                        |                       |       |
| <ul> <li>Programme de soutien aux ententes de partenar<br/>vise à susciter le partenariat entre la Ville et les o<br/>communs</li> </ul>                                                                              | iat<br>rganismes pour at                                       | teindre des objectif                                              | ŝ                                                                      |                       |       |
| ◄ Revenir à la page d'accueil                                                                                                    |                                                                |                                                                   | Suiv                                                                   | ant 🕨                 |       |
| fille de Gatineau Nous joindre                                                                                                    |                                                                |                                                                   | agence web-conception s                                                | ite internet - seo    |       |

**IMPORTANT :** Vous devez remplir une demande pour chaque activité pour lesquelles vous souhaitez du soutien.

Sauf s'il s'agit d'une entente de partenariat qui vise à regrouper l'ensemble des activités de partenariat entre la Ville et l'organisme. Pour une entente de partenariat, assurezvous de communiquer avec votre répondant avant de remplir la demande.

- c) La prochaine étape consiste à répondre à l'ensemble des questions et à joindre les documents de planification et de prévisions budgétaires requis.
- d) Vous devez ensuite soumettre votre demande.

# 2.4 ÉVALUATION ANNUELLE DES DEMANDES FINANCIÈRES

- a) En 2019, pour le SLSDC, la date limite pour soumettre les demandes est le 1<sup>er</sup> octobre.
- b) Elles seront ensuite évaluées par l'administration municipale. Pour ce faire, des grilles d'évaluation basées sur les résultats escomptés de vos activités sont utilisées. À cet effet, vous pouvez consulter les documents d'aide à la rédaction des demandes de soutien dans lesquels nous avons indiqué les éléments qui sont évalués.
- c) Les recommandations de l'administration sont ensuite soumises au conseil municipal qui peut entériner celles-ci.
- d) Suite à cette décision, vous serez informé par écrit par votre répondant municipal.
- e) Tout au long du processus vous pouvez également consulter « Mon dossier » au Portail.

**IMPORTANT** : Un répondant municipal vous a été assigné dès que vous avez soumis une demande de « catégorisation », celui-ci peut vous soutenir tout au long du processus, n'hésitez pas à le consulter, il est là pour répondre à vos questions et vous aider.

# SECTION 3. DOSSIER DE L'ORGANISME

## **3.1 MON DOSSIER ET MON COMPTE**

L'écran « **Mon dossier** » vous permet de voir toutes vos demandes et l'état de celles-ci et de faire de nouvelles demandes.

De son côté, l'écran « **Mon compte** », permet de mettre à jour votre information, incluant votre mot de passe.

- a) « Mon dossier » c'est l'historique de toutes vos demandes et cet écran comprend :
  - **1.** Un numéro du formulaire
  - 2. Le nom du programme de la demande
  - 3. Le titre de l'événement/du projet (le cas échéant)
  - 4. Votre catégorie d'organisme
  - 5. L'état de votre demande :
    - <u>Sauvegardé</u> : vous pouvez terminer de compléter votre demande plus tard.
    - <u>Envoyé</u> : vous ne pouvez plus apporter de modifications à votre demande.
    - <u>En traitement</u> : votre demande a été assignée à un répondant.
    - <u>Incomplet</u> : vous pouvez apporter des précisions dans votre formulaire et joindre des documents complémentaires.
    - <u>Analysé</u> : l'évaluateur a terminé l'analyse de votre demande.
    - <u>Accepté</u> : votre demande est acceptée par le conseil municipal. Vous pouvez joindre le bilan financier et la reddition de compte de votre activité soutenue.
    - <u>Refusé</u> : votre demande est non admissible.
    - <u>Final</u>: le projet est finalisé et inclut votre reddition de compte validée par votre répondant.
  - 6. La date de l'« État » de votre demande.
  - 7. La personne à qui votre demande a été assignée.
- b) Dans l'écran « Mon dossier », vous pouvez imprimer tous vos formulaires de demandes ou vous pouvez supprimer les demandes qui sont à l'état « Sauvegardé ». Dans la marge de droite, cliquez sur l'icône « Imprimante » pour imprimer ou « X » pour supprimer une demande.
- c) En haut à droite du Portail, il y a l'icône « Mon compte ».

Dans « Mon compte », vous avez accès à l'information d'identification.

|   | Ville de -                | Portail de                                                        | de en lign                 |                        |                      |            | X Fermer la sessio            | n <u>Nous join</u>                | dre    |
|---|---------------------------|-------------------------------------------------------------------|----------------------------|------------------------|----------------------|------------|-------------------------------|-----------------------------------|--------|
|   | Gati                      | leau deman                                                        | ue en ugn                  | e                      |                      |            |                               | Les Gatinoi                       | ses    |
|   |                           |                                                                   | Calend<br>vie brai         | rier Gatineau<br>nchée | 🖾 Mon d              | dossier 😤  | Faire une<br>nouvelle demande | Mon compte                        | Aides  |
|   | Mon do                    | ossier (4)                                                        |                            |                        |                      |            |                               |                                   |        |
|   |                           |                                                                   |                            |                        |                      |            |                               | informations<br>d'identifications | on     |
|   |                           | PROGRAMME                                                         | TITRE DE PA<br>L'ÉVÉNEMENT | RTENAIRE               | ÉTAT                 | ANNÉES (   | TOU 🔻 ASSIGN                  | ÉÀ                                |        |
|   | #39368                    | Soutien technique et<br>professionnel - cercle de<br>loisir-aînés |                            | E<br>20                | nvoyé le<br>19-08-09 | 2019-08-12 |                               | Supprimer vos<br>demandes         | n.     |
|   | #39392                    | Demande d'inscription au<br>calendrier                            | Les Gatinoise<br>en        | Sa                     | uvegarder            | 2019-08-12 |                               | sauvegardées                      | 8      |
|   | #39393                    | Soutien aux événements<br>populaires                              | Les Gatinoise<br>en        | E<br>20                | nvoyé le<br>19-08-12 | 2019-08-12 |                               | -                                 |        |
|   | #39401                    | Soutien aux projets                                               | а                          | E<br>20                | nvoyé le<br>19-08-12 | 2019-08-12 |                               | -                                 |        |
|   | Δ                         |                                                                   |                            |                        |                      |            |                               | Û                                 |        |
| L | 'historique<br>vos demand | de<br>es                                                          |                            |                        |                      |            |                               | Impression de<br>vos demande      | 2<br>5 |

# CHANGER OU AJOUTER DES FICHIERS À VOTRE DEMANDE

À la demande de votre répondant, vous pourriez avoir à nous fournir de plus amples précisions sur votre projet et/ou nous fournir de nouveaux documents ou des documents manquants. Pour ce faire, votre demande sera à l'état « **Incomplet** ». Pour changer ou ajouter des fichiers à votre demande :

- a) Dans l'écran « Mon dossier », cliquez sur le numéro de la demande concernée.
- b) Vous serez dirigé dans votre demande. Vous pouvez maintenant apporter les précisions demandées dans les champs concernés et/ou ajouter ou modifier vos documents à l'écran
   « Documents à joindre » à la dernière page du formulaire.
- c) Une fois que vous avez procédé, cliquez sur « Soumettre ».

**IMPORTANT :** Pour assurer le bon déroulement du processus d'évaluation, il faut informer votre répondant par courriel ou par téléphone que vous avez effectué les changements demandés.

# SECTION 4. SUIVIS DES DEMANDES

# 4.1 SOUTIEN ACCEPTÉ

- a) Pour les organismes ayant déposé une demande au Cadre de soutien au développement des communautés, si votre demande a été « Acceptée », une lettre vous sera transmise expliquant les modalités et certaines précisions concernant le soutien offert.
- **b)** Certaines lettres d'ententes comprendront également des conditions à respecter pour recevoir ou reconduire le soutien offert. Vous devez respecter ces conditions.

## 4.2 BILAN D'ACTIVITÉS ET REDDITION DE COMPTE PAR PROGRAMME

Selon le soutien reçu, une reddition de compte ou encore l'obligation de fournir un rapport financier seront exigées.

a) Pour fournir un bilan financier et une reddition de compte pour une activité, un événement ou un projet précis, vous devez accéder à l'écran « Mon dossier », cliquez sur le numéro de la demande pour laquelle vous avez été accepté.

|                   | Portail de                                                        |                        |                              |                        |         | ×Fermer                 | la session           | <u>Nous joir</u> | <u>ndre</u> |
|-------------------|-------------------------------------------------------------------|------------------------|------------------------------|------------------------|---------|-------------------------|----------------------|------------------|-------------|
| Gatir             | eau demande en ligne                                              |                        |                              |                        |         |                         | Les Gatino           | ises             |             |
|                   |                                                                   | Cal<br>vie             | endrier Gatineau<br>branchée | 🗗 Mon                  | dossier | Faire une<br>nouvelle d | emande               | Mon compte       | Aide        |
| Mon do            | Mon dossier (4)                                                   |                        |                              |                        |         |                         |                      |                  |             |
|                   |                                                                   |                        |                              |                        |         |                         |                      |                  |             |
|                   | PROGRAMME                                                         | TITRE DE<br>L'ÉVÉNEMEN | PARTENAIRE                   | ÉTAT                   | ANNÉ    | ES (TOU 🔻               | ASSIGNÉ À            |                  |             |
| #39368            | Soutien technique et<br>professionnel - cercle de<br>loisir-aînés |                        | 2                            | Envoyé le<br>019-08-09 | 2019-08 | 8-12                    |                      | -                |             |
| #39392            | Demande d'inscription au<br>calendrier                            | Les Gatinoise<br>en    | Sa                           | auvegarder             | 2019-08 | 8-12                    |                      | -                | 8           |
| #39393            | Soutien aux événements<br>populaires                              | Les Gatinoise<br>en    | 2                            | Envoyé le<br>019-08-12 | 2019-08 | 8-12                    |                      | -                |             |
| #39401            | Soutien aux projets                                               | а                      | 2                            | Accepté<br>019-08-12   | 2019-08 | 8-12                    | Marie-Noel<br>Pierre | e St- 💼          |             |
| $\langle \rangle$ |                                                                   |                        |                              |                        |         |                         |                      |                  |             |
|                   |                                                                   |                        |                              |                        |         |                         |                      |                  |             |

b) Une fois dans votre formulaire de demande, vous pouvez télécharger le « pro forma » de votre bilan financier et celui du formulaire de reddition de compte et remplir ceux-ci pour ensuite les déposer à l'endroit prévu.

| Gatineau demande                                          | e en ligne                                                    |                                           |                                         | Les Gatinoises |  |  |  |
|-----------------------------------------------------------|---------------------------------------------------------------|-------------------------------------------|-----------------------------------------|----------------|--|--|--|
| Formulaire de<br>reddition de compte                      | Calendrier Gatineau<br>vie branchée                           | 🗗 Mon dossier                             | Eaire une<br>nouvelle demande           | Mon compte Aid |  |  |  |
| Soutien aux projets ① 1. RI                               | ENSEIGNEMENTS GÉNÉRAU.                                        | x                                         |                                         |                |  |  |  |
| Bilan financier                                           | La Ville de Gatineau se rése<br>l'enveloppe budgétaire du     | erve le droit de refu<br>programme est ép | iser d'attribuer un soutien †<br>uisée. | financier si   |  |  |  |
| Télécharger et remplir le pro forma du<br>bilan financiar | Titre du                                                      | projet:* a                                |                                         |                |  |  |  |
|                                                           | Renseignements généraux                                       | (                                         |                                         |                |  |  |  |
| Formulaire de reddition de compte                         | 1.1 Votre projet s'adresse p                                  | rincipalement aux                         | citoyens de quel(s) secteu              | r(s)? *        |  |  |  |
| Télécharger et remplir le pro forma de la                 | (Cochez 1 ou plusieurs sec                                    | teurs)                                    | Catineau                                |                |  |  |  |
| reddition de compte                                       | L                                                             | vine de                                   | Galificad                               |                |  |  |  |
|                                                           | 1.2 Si votre projet cible un<br>géographiques de votre pr     | z les limites                             |                                         |                |  |  |  |
| Sauvegarder                                               | 99FF-                                                         | Nord a                                    |                                         |                |  |  |  |
|                                                           |                                                               | Sud a                                     |                                         |                |  |  |  |
|                                                           |                                                               | Est o                                     |                                         |                |  |  |  |
|                                                           |                                                               | Count                                     |                                         |                |  |  |  |
|                                                           |                                                               | Ouest a                                   |                                         |                |  |  |  |
|                                                           | 1.3 Decrivez les objectils p                                  |                                           |                                         |                |  |  |  |
|                                                           | а                                                             |                                           |                                         | 0              |  |  |  |
|                                                           | 1.4 Décrivez le projet pour lequel vous demandez des fonds. * |                                           |                                         |                |  |  |  |
|                                                           | an been en projet poor                                        | a                                         |                                         |                |  |  |  |
|                                                           |                                                               |                                           |                                         |                |  |  |  |
|                                                           |                                                               |                                           |                                         |                |  |  |  |
|                                                           |                                                               |                                           |                                         | 1              |  |  |  |
|                                                           |                                                               |                                           |                                         | Suivant N      |  |  |  |
|                                                           | Sauvegarder                                                   |                                           |                                         | Suivant        |  |  |  |
|                                                           |                                                               |                                           |                                         |                |  |  |  |
|                                                           |                                                               |                                           |                                         |                |  |  |  |

Le « pro forma » du bilan financier est un formulaire similaire à vos prévisions budgétaires avec une colonne supplémentaire pour ajouter les dépenses réelles.

Le formulaire de reddition de compte est directement associé aux objectifs liés au financement reçu qui doit être rempli suivant la réalisation de l'activité « financée ».

# **4.3 RAPPORT FINANCIER GLOBAL**

**IMPORTANT :** Tout organisme qui reçoit une contribution financière de la Ville est dans l'obligation de fournir un rapport financier selon les conditions suivantes :

- Contribution monétaire municipale de plus de 50 000 \$ :
  - Un audit financier est requis.
- Contribution monétaire municipale entre 20 000 \$ et 49 999 \$ :
  - Un rapport de mission d'examen est requis.
- Contribution monétaire municipale de moins de 20 000 \$ :
  - Un avis aux lecteurs ou rapport du trésorier, ainsi que rapport d'activités de l'événement associé à la contribution est requis.
- a) Si votre organisme se retrouve dans l'une des situations énumérées précédemment, vous devez joindre ledit rapport exigé dans votre dossier au portail. Pour ce faire, vous devez accéder à l'écran « Mon dossier ».
- b) Cliquer sur la dernière demande de soutien technique et professionnel « Acceptée ».
- c) À l'intérieur de votre demande, dirigez-vous à la section des documents à joindre. Joindre votre document dans l'emplacement prévu.

| Gatineau       demande en ligne       Les Gatine         Calendrier Gatineau       Calendrier Gatineau       Mon compte       Mon compte         Soutien technique et professionnel - Cercle de loisirs-aînés       O       7. DOCUMENTS À JOINDRE                                                                                                    | Aides |
|----------------------------------------------------------------------------------------------------|-------|
| Calendrier Gatineau <sup>C</sup> Mon dossier <sup>A</sup> Faire une nouvelle demande           Mon compte          Vie branchée <b>7. DOCUMENTS À JOINDRE</b>                                                                                                    | Aides |
| Soutien technique et professionnel - Cercle de loisirs-aînés 🕐 7. documents à joindre                                                                                                    |       |
|                                                                                                    |       |
| <b>7. DOCUMENTS À JOINDRE</b><br>Attention : il est impératif que votre formulaire inclue tous les documents obligatoires a<br>défaut de quoi votre demande sera inadmissible.                                                                                                    | i     |
| États financiers de la dernière<br>année complétée (signés par deux<br>membres du conseil Télécharger le document<br>d'administration)* *                                                                                                    |       |
| Liste des membres (avec leurs Document du cadre de soutier coordonnées)*                                                                                                    |       |
| Procès-verbal de la dernière Document du cadre de soutier assemblée générale *                                                                                                    |       |
| Formulaire pro forma d'assurance <u>Télécharger le document</u><br>de l'UMQ                                                                                                    |       |
| Formulaire d'assurance de l'UMQ de l'organisme                                                                                                    |       |
| Formulaire pro forma de <u>Télécharger le document</u><br>reconduction d'assurance                                                                                                    |       |
| Formulaire pro forma de reconduction d'assurance                                                                                                    |       |
| Autre Transcier requis selon la contribution monétaire de la VIIIe Transcier VIIIe Transcier de la VIIIe Transcier VIIIe Transcier VIIIIe Tran |       |

# SECTION 5. ORGANISMES DÉJÀ INSCRITS AU PORTAIL

# 5.1 MISE À JOUR DU DOSSIER

Vous pouvez en tout temps apporter des mises à jour aux coordonnées de votre organisme.

a) Cliquez sur l'onglet « Mon dossier ».

Le système conserve l'information et les documents du formulaire de la dernière mise à jour.

- b) Apportez les modifications dans les champs requis et changez les documents.
- c) Cliquez sur « Sauvegarder » si vous voulez apporter d'autres modifications plus tard.
- d) Cliquez sur « Soumettre » si vous ne souhaitez plus apporter de modifications.
- e) Vous avez ainsi créé une mise à jour de votre dossier. Cette mise à jour est requise annuellement et le Portail vous fera un rappel lorsque vous allez remplir une nouvelle demande.

## **5.2 NOUVELLES DE DEMANDE DE SOUTIEN**

| Gatineau de                         | tail de<br>emande en ligne                                          | Nous joindre        |
|-------------------------------------|---------------------------------------------------------------------|---------------------|
|                                     | Guides d'utilisation Étapes du processus de la demande Ac           | cès à l'information |
| Identifiez-vous!                    |                                                                     |                     |
| Adresse courriel                    | Mot de passe Connexion                                              | < =                 |
| Mot de passe et/ou courriel oublié? |                                                                     |                     |
|                                     | Nouvel utilisateur? Inscrivez-vous maintenant! Nouvelle inscription |                     |
|                                     |                                                                     |                     |
|                                     |                                                                     |                     |
|                                     |                                                                     |                     |

#### **Bienvenue!**

Le portail de demande en ligne de la Ville de Gatineau permet aux organismes et aux particuliers de soumettre des demandes de soutien financier ou logistique pour divers programmes dans les domaines des loisirs, des arts, de la culture et de l'environnement. Avant d'amorcer le processus de demande en ligne, consultez la description des programmes et leurs critères d'admissibilité.

- a) Dans la page d'accueil du Portail, inscrivez l'adresse courriel de votre organisme et votre mot de passe de l'organisme.
- **b)** Cliquez sur « **Connexion** ». Votre dossier devrait comprendre toutes les demandes antérieures et celles-ci peuvent être consultées.
- c) Par la suite, vous avez le choix de refaire une demande en soutien technique et professionnel et/ou de faire une demande aux divers programmes en cliquant sur l'icône « Faire une nouvelle demande » en haut à droite (voir point 2).

### 5.3 COPIER UNE DEMANDE DE SOUTIEN À PARTIR D'UNE DEMANDE PRÉCÉDENTE

Le Portail garde l'historique de toutes vos demandes et de tous vos documents. Ce qui permet de faire une nouvelle demande d'un des programmes à partir d'une demande précédente. Pour ce faire :

- a) Cliquez sur « Faire une nouvelle demande » tel qu'indiqué au point 2.
- **b)** Cliquez sur le programme souhaité et le cas échéant précisez pour quel type de soutien vous voulez refaire une demande.
- c) Si vous avez fait une demande pour ce type de soutien par le passé, vous allez avoir le choix de faire une nouvelle demande à partir d'un formulaire vide ou encore à partir d'une demande précédente.

|                                | Portail de              |                                     |                      | × Fermer la session          | <u>Nous joindre</u> |       |
|--------------------------------|-------------------------|-------------------------------------|----------------------|------------------------------|---------------------|-------|
| Gatineau                       | demande ei              | n ligne                             |                      |                              | Les Gatinoi         | ses   |
|                                |                         | Calendrier Gatineau<br>vie branchée | 🗗 Mon dossier        | Eaire une nouvelle demande   | Mon compte          | Aides |
|                                |                         |                                     |                      |                              |                     |       |
| Pour nous soumettr<br>demande. | e votre nouvelle demand | le, vous pouvez complét             | er le formulaire vid | e ou mettre à jour une ancie | enne                |       |
| O Formulaire vide              |                         |                                     |                      |                              |                     |       |
| O Soutien aux projet           | ts - 2019-08-12 (a)     |                                     |                      |                              |                     |       |
|                                |                         |                                     | Suivant 🕨            |                              |                     |       |
| Ville de Gatineau Nous jo      | oindre                  |                                     |                      | agence web - conception sit  | e internet - seo `  |       |

- d) En cliquant sur « Suivant », votre formulaire précédent apparaitra.
- e) Apportez les modifications dans les champs requis et changez les documents nécessaires.
- f) Cliquez sur « Sauvegarder » si vous voulez apporter d'autres modifications ou cliquez sur « Soumettre » si vous ne souhaitez plus apporter de modifications.
- g) Vous avez ainsi créé une nouvelle demande de soutien.

# SECTION 6. AUTRES MODALITÉS

## 6.1 MOT DE PASSE OUBLIÉ

- a) Si vous avez oublié votre mot de passe? Dans la page d'accueil du Portail, inscrivez l'adresse courriel de votre organisme et cliquez sur « Mot de passe oublié? ».
- b) Le Portail vous retournera par courriel un mot de passe temporaire (un code).
- c) Utilisez votre mot de passe temporaire (le code) pour accéder au Portail.
- d) Changez votre mot de passe temporaire (*le code*) pour un nouveau mot de passe plus facile à vous souvenir.

## 6.2 PROMOTION « GATINEAU VIE BRANCHÉE »

Vous pouvez inscrire vos événements sur la page Web « *Gatineau vie branchée* ». Elle permet de rassembler toutes les activités et tous les événements offerts à Gatineau par la Ville de Gatineau ou par d'autres organisateurs.

a) Pour ce faire, cliquez sur l'onglet « Promotion vie branchée ».

| <b>Gatineau</b> | Portail de<br><b>au demande en ligne</b> |                           |               | ×Fermer la session           |            | Nous joindre |  |
|-----------------|------------------------------------------|---------------------------|---------------|------------------------------|------------|--------------|--|
|                 |                                          | Promotion<br>vie branchée | 🗗 Mon dossier | E Faire une nouvelle demande | Mon compte | Aides        |  |

- b) Un message apparait (...). Cliquez sur « OK ». Vous serez réacheminé sur le site.
- c) Cliquez sur « Ajouter un événement » et suivre les instructions.

**IMPORTANT :** La mise à jour de ce calendrier vous appartient.

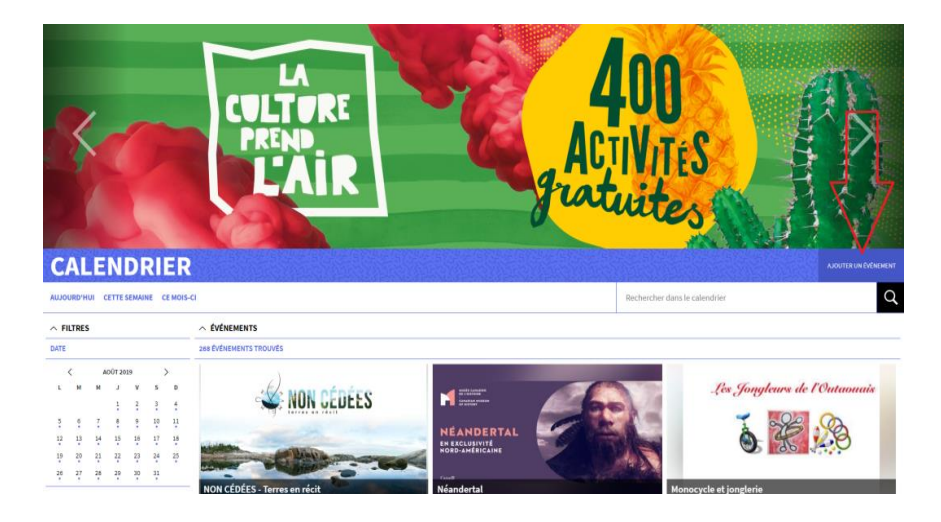

# **6.3 COORDONNÉES**

Pour toute question, communiquez auprès de votre répondant ou le centre de services de votre secteur.

| Programme                             | Secteur                                                                                                    | Téléphone                   | Courriel                          |  |  |  |
|---------------------------------------|----------------------------------------------------------------------------------------------------|-----------------------------|-----------------------------------|--|--|--|
|                                       | Aylmer                                                                                                    | 819 685-5007                | infoloisirsaylmer@gatineau.ca     |  |  |  |
|                                       | Hull                                                                                                    | 819 595-7400                | infoloisirshull@gatineau.ca       |  |  |  |
| Cadre de soutien au développement des | Gatineau                                                                                                    | 819 243-4343                | infoloisirsgatineau@gatineau.ca   |  |  |  |
| communautes                           | Buckingham                                                                                                    | 819 243-2345,<br>poste 1240 | infoloicirchmo @ cotinoque co     |  |  |  |
|                                       | Masson-Angers                                                                                                    | 819 243-2345,<br>poste 1240 | <u>imoioisiispina@gatineau.ca</u> |  |  |  |
| Adresse postale :                     | <ul> <li>Ville de Gatineau</li> <li>Service des loisirs, des sports et du développement des communautés</li> <li>Centre de services de (inscrire le nom du secteur)</li> <li>Cadre de soutien</li> <li>C. P. 1970, succursale Hull</li> <li>Gatineau (Québec) J8X 3Y9</li> </ul> |                             |                                   |  |  |  |